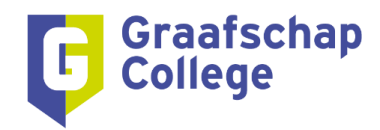

## Aanvraag Graafschap College pas

## Stap 1: Log in

Ga naar MijnGC en klik in de widget **"Snel naar"** op **"Pas aanvragen"**. Of ga rechtstreeks naar: https://graafschapcollege.mijnomnipas.nl/

| Algemeen nieuws | Klassiek 🗸 🐯                                                                                                    | Mijn applicaties                                                                                                    | ⊞ ⊫ ⊘                                                                                                    |
|-----------------|----------------------------------------------------------------------------------------------------|----------------------------------------------------------------------------------------------------|----------------------------------------------------------------------------------------------------|
| 03-07-2024      | 28-05-2024<br>March Agemeen<br>Passward Agemeen<br>12.234.56<br>12.234.56 | Alle Medewerker apps (i) Office apps (i)   Image: Constraint of the image of the image of th | Orderwijs apps (1) Overige z   Umt EP   Graditchap C. InSize   InSize InSize   InSize InSize |
| Snel naar       |                                                                                                    | Gil                                                                                                    |                                                                                                    |
|                 |                                                                                                    | Datateam Da                                                                                                    |                                                                                                    |

Je bent direct ingelogd. Mocht dit niet het geval zijn dan log je in met jouw Graafschapcollege mailadres (voornaam.achternaam@student.graafschapcollege.nl) en bijbehorend wachtwoord.

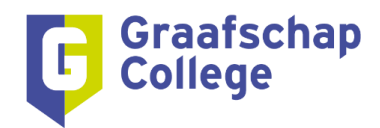

## Stap 2: Foto uploaden

Klik op de knop "**Upload een nieuwe foto**" als je een foto van jouw laptop, smartphone of PC wilt uploaden.

Via de knop "Neem een nieuwe foto met je webcam" kun je direct een foto maken en uploaden.

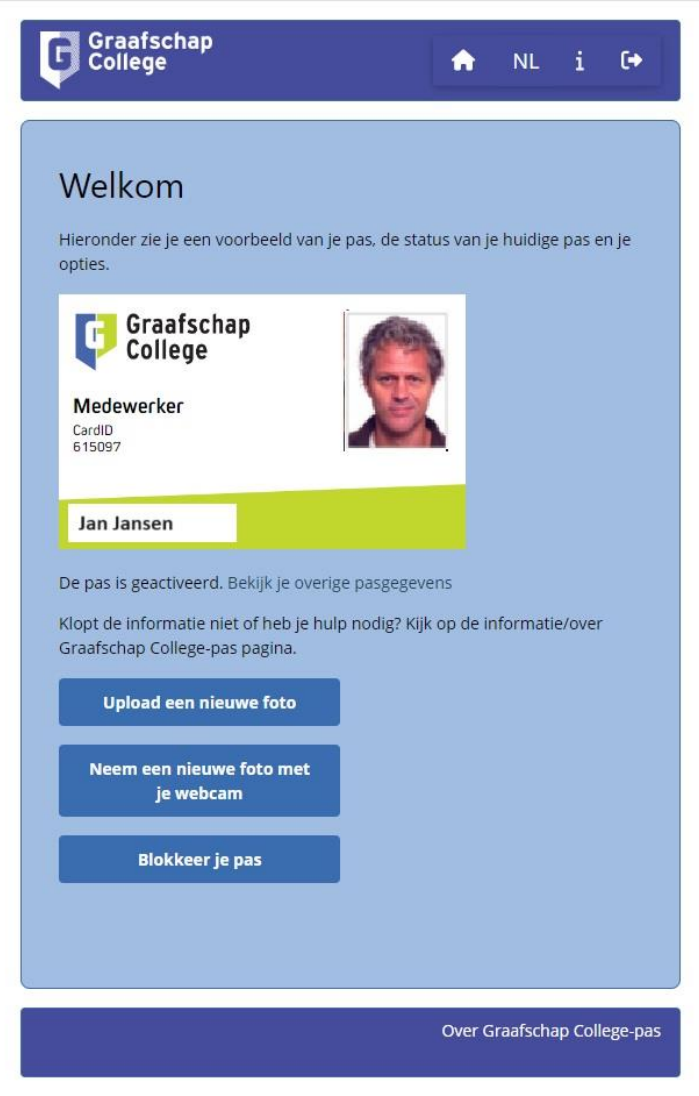

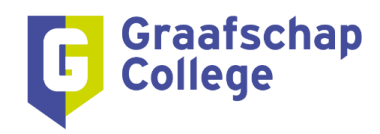

Als de foto is geüpload selecteer je het gedeelte van de foto welke je wilt gebruiken. Vervolgens bevestig je dat je de foto wilt gebruiken.

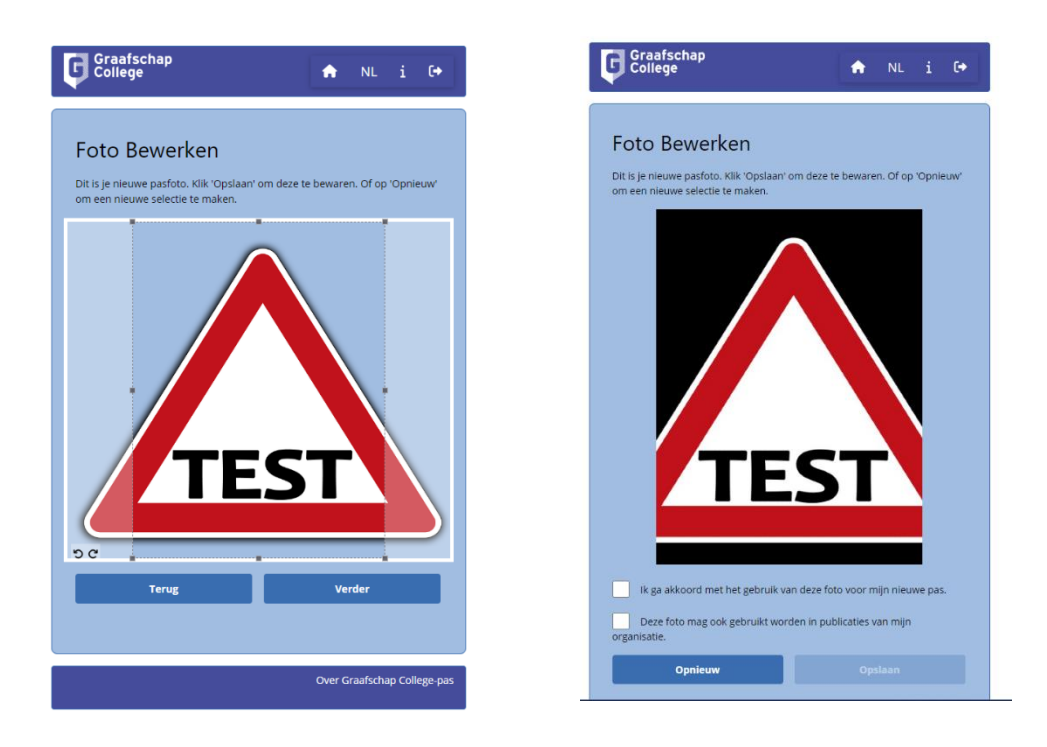

Zodra de foto is geüpload en bevestigd is ook gelijk de pas aangevraagd. Zodra deze gereed is krijg je een bericht dat je deze kunt ophalen bij de receptie van desbetreffende locatie.